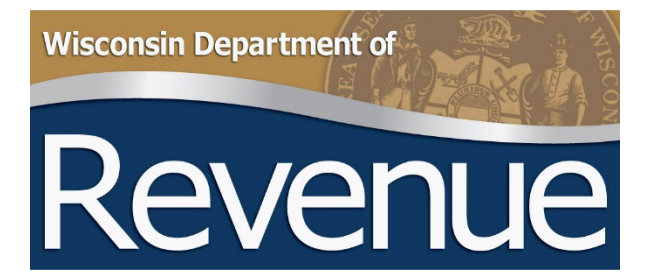

# Retail Alcohol Beverage and Tobacco Product License Reporting

Municipal Clerk User Guide for Online Filing Form AT-827

Publication 320-O (4/24)

# TABLE OF CONTENTS

|    |                                                                            | Page |
|----|----------------------------------------------------------------------------|------|
| 1. | IMPORTANT CHANGES                                                          | 3    |
| 2. | REPORTING RETAIL ALCOHOL BEVERAGE AND TOBACCO PRODUCT LICENSES             | 3    |
|    | When to File                                                               | 3    |
|    | Verifying the Seller's Permit                                              | 3    |
|    | Use DOR Wisconsin Tax Account Lookup to Verify                             | 4    |
| 3. | UPDATE YOUR RETAIL LICENSE INFORMATION (FORM AT-827) ELECTRONICALLY        | 6    |
|    | Review and Update Existing License Holders                                 | 9    |
|    | Add a New License Holder                                                   | 9    |
|    | Enter an Exempt License Holder                                             | 11   |
|    | Deactivate a License Record                                                | 11   |
|    | Submit a 'No License' Report                                               | 11   |
|    | Submit Your Completed Report                                               | 11   |
|    | Retail Alcohol Beverage License Types                                      | 13   |
|    | Allowable Single and Combinations of Retail Alcohol Beverage License Types | 13   |
|    | Retail Cigarette, Tobacco, and Electronic Vapor Product Types              | 13   |
|    | Retail Cigarette, Tobacco, and Electronic Vapor Product Sale Authorization | 13   |
| 4. | CONTACT INFORMATION                                                        | 13   |

# 1. IMPORTANT CHANGES

- With the passage of 2023 Wisconsin Act 73, municipalities must now report their cigarette, tobacco product, and electronic vaping device (cig/tob/vap) retail licenses to the Wisconsin Department of Revenue (DOR) by July 15.
- Cig/tob/vap retail licenses are reported to the department with alcohol beverage retail licenses using Form AT-827.
- As a result, a number of new fields were added to Form AT-827:
  - CIG: Check this box if the licensee sells cigarettes
  - TOB: Check this box if the licensee sells tobacco products
  - VAP: Check this box if the licensee sells electronic vaping devices
  - Over The Counter: Check this box if all or part of the licensee's cig/tob/vap sales are made over the counter
  - Vending Machine: Check this box if all or part of the licensee's cig/tob/vap sales are made through a vending machine
  - Tobacco Product License Expiration Date: This is the date the retail cig/tob/vap license expires, typically June 30, 20XX
  - Tobacco Product License Fee: Enter the cig/tob/vap license fee in this field
- Permitted brewers, wineries, manufacturers, and rectifiers will no longer qualify for any alcohol beverage retail license as of May 1, 2024. The "Class B" Wine-Only license available to wineries will be eliminated. These producers may qualify for similar retail authorizations through their state-issued production permit. Brewpubs may continue to hold retail alcohol beverage licenses.
- The "Class C" Wine-Only license may be issued to anyone otherwise qualified to hold an alcohol beverage license. The business is not required to be a restaurant or sell food to qualify for this license.
- Information provided on Form AT-827 will be published on DOR's website.

# 2. REPORTING RETAIL ALCOHOL BEVERAGE AND TOBACCO PRODUCT LICENSES

This document provides instructions for filing your annual license report (Form AT-827) using DOR's online application. This application is designed for municipalities who are reporting less than 50 licenses. If you have more than 50 licenses you may want to use the <u>Bulk Filing</u> transfer method.

### When to File

Reports are due annually by July 15. You can file updates to your July 15 report throughout the year. For example, after a licensed premises is sold.

### Verifying the Seller's Permit

In order to qualify for a retail alcohol beverage license or cigarette, tobacco product, or electronic vaping device retail license, the applicant must hold a valid seller's permit with the department for sales tax purposes. Below are the procedures for verifying that a business holds a valid seller's permit:

1. Ask the applicant to provide a copy of their seller's permit. Make sure the 15-digit seller's permit number is printed on the license application. This number begins with a '456' prefix. You will need it when reporting the license to the department.

 If the business does not have a copy of their seller's permit, you can search using the department's <u>Wisconsin</u> <u>Tax Account Lookup</u>. To use the application, you need the business' Federal Employer Identification Number (FEIN). In the case of a sole proprietorship, you could also use the owner's Social Security Number (SSN).

### Use DOR Wisconsin Tax Account Lookup to Verify

This <u>lookup</u> provides two pieces of information needed for your license report:

- 1. The current status of the seller's permit
- 2. The correct 15-digit seller's permit number required on the report

### To open the lookup:

- 1. From the department's website, <u>revenue.wi.gov</u>, click the My Tax Account button in the 'Online Services' section
- 2. In the 'Businesses' section, click the hyperlink labeled 'Search Account Number/Filing Frequency'

### This screen appears:

| Lookup               | Re                            | sults                     |                         |                       |          |  |
|----------------------|-------------------------------|---------------------------|-------------------------|-----------------------|----------|--|
| Withholding or Sales | Sales and Use                 | Tax W                     | ithholding Tax          | Business or Last Name | Required |  |
| D Type               | Federal Employer<br>ID Number | Social Security<br>Number | Wisconsin Tax<br>Number | Zip Code *            | Required |  |
| D Type               | Federal Employer<br>ID Number | Social Security<br>Number | Wisconsin Tax<br>Number | Zip Code *            | Required |  |

- 1. Select 'Sales & Use Tax'
- 2. Choose an 'ID Type.' In most cases you will choose 'Federal Employer ID Number.' In the case of a sole proprietorship, you could choose to use the owner's Social Security Number (SSN).
- 3. Enter the 'ID' number
- 4. Enter the legal name of the business if the licensee is a corporation, limited liability corporation (LLC), or partnership. Enter the last name of the individual if the licensee is an individual.
- 5. Enter the 'Zip Code' of the **business location address**. This may be different than the licensee's mailing address.
- 6. Click 'Next'

VALID: The application returns the seller's permit if it is valid.

| < Home              |                             |      |         |
|---------------------|-----------------------------|------|---------|
| Wisconsin Tax Accou | unt Lookup                  |      |         |
| Lookup              | Results                     |      |         |
|                     |                             |      |         |
| Legal Name          | DEVANTIVEE IT DE CENTED IMP |      |         |
| Account Type        | Sales & Use                 |      |         |
| Account Number      | 456-0000006930-03           |      |         |
| Filing Frequency    | Early Monthly               |      |         |
| Permit Status       | Valid                       |      |         |
|                     |                             |      |         |
| Cancel              |                             | < Pr | revious |
|                     |                             |      |         |

**INVALID:** The lookup returns this screen if the seller's permit is not valid. Note that the 'Cease Date' indicates when the seller's permit was inactivated.

| < Home              |                   |          |
|---------------------|-------------------|----------|
| Wisconsin Tax Accou | int Lookup        |          |
| Lookup              | Results           |          |
| Legal Name          |                   |          |
| Account Type        | Sales & Use       |          |
| Account Number      | 456-1028560364-03 |          |
| Filing Frequency    | Monthly           |          |
| Cease Date          | 01-Apr-2010       |          |
| Permit Status       | Invalid           |          |
|                     |                   |          |
| Cancel              | < 9               | Previous |

**INCORRECT ENTRY:** The lookup returns an error message if any of the data was entered incorrectly, or does not match the department's records. Possible error messages include:

- 1. 'Invalid Name', like in the example below, means either the business name or last name was spelled incorrectly, or the name does not match the ID number entered
- 2. 'Invalid Id/Id Type combination' means the ID number entered is not valid
- 3. 'Invalid Zip Code': The zip code entered does not match the zip code of the entity's address on file with DOR

Correct your information if possible or contact us at <u>DORLiquorLicense@wisconsin.gov</u>, or (608) 261-5251 for assistance.

| Lookup                         | Results                                          |                  |                       |       |      |
|--------------------------------|--------------------------------------------------|------------------|-----------------------|-------|------|
|                                |                                                  |                  |                       |       | <br> |
| ithholding or Sales<br>nd Use? | Sales and Use Tax                                | Withholding Tax  | Business or Last Name |       |      |
| Туре                           | Federal Employer Social Secu<br>ID Number Number | irity Invalid Na | ame                   | 53072 | <br> |
|                                | io rumon internet                                |                  | ок                    |       |      |

# 3. UPDATE YOUR RETAIL LICENSE INFORMATION (FORM AT-827) ELECTRONICALLY

You must file Form AT-827 electronically. The information can be updated as often as you wish but must be updated annually.

Access the portal for filing Form AT-827 using one of the following methods:

- 1. Log in to your <u>MY DOR Government</u> account
- 2. Go to <u>https://www.revenue.wi.gov/Pages/OnlineServices/liqlicrpt.aspx</u> and click on 'Start Online Filing'

If you have a My DOR Government account, you will see the home page dashboard. Click in the box labeled 'form filing'.

| R | Wisconsin Dept of Revenue                            | (S) My DOR Government Account |                                                                                               |  |                                                              |  |
|---|------------------------------------------------------|-------------------------------|-----------------------------------------------------------------------------------------------|--|--------------------------------------------------------------|--|
|   |                                                      |                               |                                                                                               |  |                                                              |  |
|   |                                                      |                               |                                                                                               |  |                                                              |  |
|   |                                                      |                               |                                                                                               |  |                                                              |  |
|   |                                                      |                               |                                                                                               |  |                                                              |  |
|   | user information                                     |                               | form filing                                                                                   |  | historical filings                                           |  |
|   | Edit your user profile and manage your office/access |                               | View available forms                                                                          |  | View previously submitted forms                              |  |
|   |                                                      |                               |                                                                                               |  |                                                              |  |
|   | notifications                                        |                               | online <b>help</b>                                                                            |  | reset account                                                |  |
|   | View recent messages (0 new)                         |                               | View common questions, how-to videos, DOR contact information,<br>and other helpful resources |  | Log out of your account to log in with another email address |  |
|   |                                                      |                               |                                                                                               |  |                                                              |  |

Click the hyperlink labeled 'Wisconsin Retail License Report', Form AT-827.

| ANYOORGOV                                                                                         |                                                                                                |             | (S) form filing                                                                              |                  |                     | •                                            |
|---------------------------------------------------------------------------------------------------|------------------------------------------------------------------------------------------------|-------------|----------------------------------------------------------------------------------------------|------------------|---------------------|----------------------------------------------|
| District/office                                                                                   | AI                                                                                             |             | erre: Al 👽 FilingStatus 🖉 Al                                                                 | Search 6         | ٩                   |                                              |
| Only active forms filed within<br>• To view all forms, visit Onl<br>• If a form is submitted usin | MyDORGov are listed below.<br><b>Ine Services</b><br>g Re transfer, contact the filer directly |             |                                                                                              |                  |                     |                                              |
|                                                                                                   | District/Office                                                                                | Form Number | Form Name 8                                                                                  | Filing Status +  | Date Filed \$       | Due Date 🗣                                   |
| CLERK - 67022 - WAUKESHA                                                                          | COUNTY - TOWN OF OCONONOMOC                                                                    | 808-C       | Open Book and Board of Review Calendar                                                       | Not Filed        |                     | April 22, 2034                               |
| CLERK - 67022 - WAUKESHA C                                                                        | COUNTY - TOWN OF OCONONORIOC                                                                   | MFR-C       | Municipal Financial Report for Wisconsin Cities, Villages (and Towns with Proprietary Funds) | Not Filed        |                     | April 1, 2024                                |
| CLERK - 67022 - WAUKESHA C                                                                        | COUNTY - TOWN OF DCONONONIOC                                                                   | MFR-CT      | Municipal Financial Report for Wisconsin Towns                                               | Not Filed        |                     | April 1, 2024                                |
| CLERK - 67022 - WAUKESHA C                                                                        | COUNTY - TOWN OF OCONONIQUIOC                                                                  | PA-107      | Board of Devices Hernber Insining Allidavit                                                  | Not Filed        |                     | Before Board of<br>Review's first<br>meeting |
| CLERK - 67022 - WAUKESHA (                                                                        | COUNTY - TOWN OF OCONOMONIDE                                                                   | PC-201      | Request for Chargeback of Rescinded or Refunded Taxes                                        | Not Filed        |                     | October 1, 2024                              |
| CLERK - 67022 - WAUKESHA C                                                                        | COUNTY - TOWN OF OCONOMONIOC                                                                   | PC-205      | Resuest for Sharing of Non-Manufacturing Omitted Property Taxes                              | Not Filed        |                     | October 1, 2024                              |
| CLERK - 67022 - WAUKESHA C                                                                        | COUNTY - TOWN OF OCONOMONIOC                                                                   | PE-300      | TID Annual Report                                                                            | Not Filed        |                     | July 1, 2024                                 |
| CLERK - 67022 - WAUKESHA C                                                                        | COUNTY - TOWN OF OCONOMONIOC                                                                   | 51-203      | Expenditure Restraint Program Worksheet                                                      | Not Filed        |                     | May 1, 2024                                  |
| CLERK - 67022 - WAUKESHA C                                                                        | COUNTY - TOWN OF OCONOMONIOC                                                                   | 51-30294    | Municipal Official Contact Information                                                       | Not Filed        |                     | June 30, 2023                                |
| CLERK - 67022 - WAUKESHA C                                                                        | COUNTY - TOWN OF OCONOMONIOC                                                                   | SL-304      | Room Tax Report                                                                              | Not Filed        |                     | May 1, 2024                                  |
| CLERK - 67022 - WAUKESHA C                                                                        | COUNTY - TOWN OF OCONOMONIOC                                                                   | PA-521      | Statement of Assessment                                                                      |                  |                     | June 12, 2023                                |
| CLERK - 67022 - WAUKESHA C                                                                        | COUNTY - TOWN OF OCONOMONIOC                                                                   | PC-202      | Tax. Increment Worksheet                                                                     |                  |                     | December 18,<br>2023                         |
| CLERK - 67022 - WAUKESHA C                                                                        | COUNTY - TOWN OF OCONOMONIOC                                                                   | SL-20294    | Municipal Levy Limit Worksheet                                                               | Late             |                     | December 15,<br>2023                         |
| CLERK - 67022 - WAUKESHA C                                                                        | COUNTY - TOWN OF OCONONOMOLIOC                                                                 | AT-827      | Municipal Retail License Report                                                              | Filed - Original | 03-11-2024 09:57 AM | July 15, 2023                                |

Click 'Start Filing'.

| R Wisconsin<br>Dept of Revenue                                                                                                    | (S) 2023 Municipal Retail License Report<br>Form AT-827                                                                                                    |  |  |  |  |  |  |
|----------------------------------------------------------------------------------------------------|----------------------------------------------------------------------------------------------------|--|--|--|--|--|--|
| Filing Instructions                                                                                                    | * Filing Instructions                                                                                                    |  |  |  |  |  |  |
| Varify the municipality information below     As you complete the form:     Fidow the form instructions as the right side panel     Check for accusacy     Same periodically     Attach documents. Trequired     Actick "Submit" when the form is complete     S. Before existing, print and/or save a copy for your records (includin | Filing deadline - July 15, 2023<br>Questions?<br>• Constal Ning - review out online filing halo<br>• Form information<br>• DORL source (increased) wisconsin.gov<br>• 1009 245 5251<br>This form was last submitted on March 11, 2024 by indentick ball of give/accentin.gov |  |  |  |  |  |  |
| Municipality Information                                                                                                    |                                                                                                    |  |  |  |  |  |  |
| Municipality 67022 WAUKESHA COUNTY - TOWN OF OCOND                                                                                                    | N0W0C                                                                                                    |  |  |  |  |  |  |
| Vear 2023                                                                                                    | Report type AMENDED                                                                                                    |  |  |  |  |  |  |
|                                                                                                    | Exit Start Filing                                                                                                    |  |  |  |  |  |  |

# Verify the 'Clerk Information' and update any of the fields if the information has changed.

|        |                                                 | Due Date<br>July 15, 2021 | Report Type<br>ORIGINAL |        |
|--------|-------------------------------------------------|---------------------------|-------------------------|--------|
| @ Back | 🗟 Municip                                       | ality And Clerk Info 🗏    | P                       | Next 🕑 |
|        | Municipality Information<br>Comu Code Muni Type | County                    |                         |        |
|        | Municipality                                    |                           |                         |        |
|        | Clerk Information                               | Email                     |                         |        |
|        | Street Address                                  | Zip Code Fax Number       |                         |        |
|        | Work Phone                                      | Other Phone               |                         |        |

Click 'Next' to bring up a list of your current licenses.

|               | Due Date:<br>July 15, 2019                                                                                                    |                                                                                                   |                                                  | Re |  |  |
|---------------|----------------------------------------------------------------------------------------------------|---------------------------------------------------------------------------------------------------|--------------------------------------------------|----|--|--|
| <b>3</b> Back | Licenses = Ner                                                                                                    |                                                                                                   |                                                  |    |  |  |
| в             | elow are all the current licenses for your municipality.  • You can step through details of all your licenses by using the Next bu • You can jump directly to the details of a license by using the arrow ic • You can mark a license deactivated on this page by using the checkb • You can add new licenses or update the expiration date of all the lice list. | Itton in the upper right<br>on to the left of the n<br>ox on the right.<br>enses using controls a | nt of the screen.<br>ame.<br>t the bottom of the |    |  |  |
|               | License Owner's Legal Name ©                                                                                                    | 06/30/2018                                                                                        | Deactivate                                       |    |  |  |
| -             | UCENSEE TWO                                                                                                    | 06/30/2018                                                                                        |                                                  |    |  |  |
| -             | LICENSEE THREE                                                                                                    | 06/30/2018                                                                                        |                                                  |    |  |  |
|               | LICENSEE FOUR                                                                                                    | 06/30/2018                                                                                        |                                                  |    |  |  |
|               | UCENSEE FIVE                                                                                                    | 06/30/2018                                                                                        | 0                                                |    |  |  |
|               | UCENSEE SIX                                                                                                    | 06/30/2018                                                                                        |                                                  |    |  |  |
|               | UCENSEE SEVEN                                                                                                    | 06/30/2018                                                                                        | 0                                                |    |  |  |
|               | LICENSEE EIGHT                                                                                                    | 06/30/2018                                                                                        |                                                  |    |  |  |
|               | Update All Expiration Dates to                                                                                                    | o June 30, 2019                                                                                   | Add Liquor License 🛇                             |    |  |  |

### **Review and Update Existing License Holders**

From this screen you can perform a number of functions:

- 1. Click 'Next' to step through the license record for each licensee
- 2. Click the arrow icon to the left of the licensee name to jump directly to that license record
- 3. Check the 'Deactivate' box to deactivate a specific license
- 4. Check the box labeled 'Update All Expiration Dates to June 30, 20XX' to update the expiration date of all license records
- 5. Click the + sign labeled 'Add Liquor License' to add a new license record
- 6. Click the symbol at the top of the page to jump directly to any license record or the Preparer/Signature Statement

### Add a New License Holder

Click the 'Add Liquor License' button located at the end of your existing license list to display a blank row in your list of licenses. Enter the licensee's legal name on this page.

|   | License Owner's Legal Name 🗢   | Expired Date  | Deactivate ?         |
|---|--------------------------------|---------------|----------------------|
|   | ۵                              | 06/30/2022    |                      |
|   | ۵                              | 06/30/2022    |                      |
|   | ۵                              | 06/30/2022    |                      |
|   | 0                              | 06/30/2022    |                      |
|   | 0                              | 06/30/2022    |                      |
|   | ۵                              | 06/30/2022    |                      |
|   | ۵                              | 06/30/2022    |                      |
|   | ۵                              | 06/30/2022    |                      |
|   | 0                              | 06/30/2022    |                      |
|   | ۵                              | 06/30/2022    |                      |
|   | ۵                              | 06/30/2022    |                      |
| • | ۵                              |               |                      |
|   |                                |               |                      |
|   | Update All Expiration Dates to | June 30, 2022 | Add Liquor License O |

- 1. Click the <sup>2</sup> icon to open a blank license page
- 2. Enter the 'Agent Name' (if necessary), 'Business Name', 'Location Address', 'City', 'Zip Code and 'County' (the 'State' field auto-populates with 'WI')
- 3. Enter the seller's permit as 15 digits. This number always starts with a '456' prefix.
- 4. Check the box labeled 'Check this box if the licensee is a hotel' only if the licensee is a hotel

|         |                                                      | Due Date<br>July 15, 2023                                                            | Report Type |
|---------|------------------------------------------------------|--------------------------------------------------------------------------------------|-------------|
| () Back | Lio                                                  | ense # 28: undefined ≡                                                               | Next O      |
|         | Back to List of Licenses                             |                                                                                      |             |
|         | License Location                                     |                                                                                      |             |
|         | Cliempt                                              | Deactivate                                                                           |             |
|         | Legal Name                                           | Agent Name                                                                           |             |
|         | Business Name                                        |                                                                                      |             |
|         | Cocation Address                                     | Tin Code State                                                                       |             |
|         | • County                                             | Valid Seller's Permit Number O                                                       |             |
|         | •                                                    | •                                                                                    |             |
|         | Check this box if the licensee is a hotel.           | Tabarra Deckut I Insuran                                                             |             |
|         | A8 B8<br>A4 B8<br>A4 B1<br>AC CW                     | COG Over The Counter<br>TOB Vending Machine<br>VAP                                   |             |
|         | Alcohol Beverage License Expiration Date MRV/D0/YYYY | Tobacco Product License Expiration Date<br>MM/DD/YYYY<br>Tobacco Product License Fee |             |

- 5. In the 'Alcohol Beverage Licenses' section, check the box(es) for all of the alcohol beverage license types that apply to this entity, if applicable. Only certain license types can be selected singly or in combination. You will receive an error message if you select a single license type or a combination of license types that are not allowable. See page 16.
- Enter the 'Alcohol Beverage License Expiration Date', if applicable. The expiration date will always be June 30, 20XX, except in 1<sup>st</sup> class cities.
- 7. In the 'Tobacco Product Licenses' section, check the box(es) for all products that apply to this entity, if applicable. Any combination of selections is allowable.
- 8. Check the 'Over The Counter' box if all or part of the licensee's cig/tob/vap sales are made over the counter, if applicable
- 9. Check the 'Vending Machine' box if all or part of the licensee's cig/tob/vap sales are made via a vending machine, if applicable
- 10. Enter the 'Tobacco Product License Expiration Date', if applicable. The expiration date will always be June 30, 20XX, or 1 year after the date of initial issuance.
- 11. Enter the 'Tobacco Product License Fee', if applicable.

### **Enter an Exempt License Holder**

Some nonprofit organizations are not required to hold a seller's permit if they indicate they meet the occasional sales exemption are not required to collect sales tax. Check the 'Exempt' check box if a license holder is a nonprofit organization that indicates they are not required to have a seller's permit number. There is no seller's permit number to enter; the form will prefill with all zeros in the 'Valid Seller's Permit Number' field.

### Deactivate a License Record

To deactivate a license record, click the 'Deactivate' check box. Deactivate a license record in the event a license is relinquished, revoked, or not renewed for any reason.

### Submit a 'No License' Report

Check this box if the municipality has not issued any currently valid alcohol beverage or cigarette, tobacco, electronic

vaping device licenses. From the Municipality And Clerk Info page, click the === symbol and click the 'Licenses' hyperlink. From this page, check the box labeled 'No Licenses this year'. Click 'Next'.

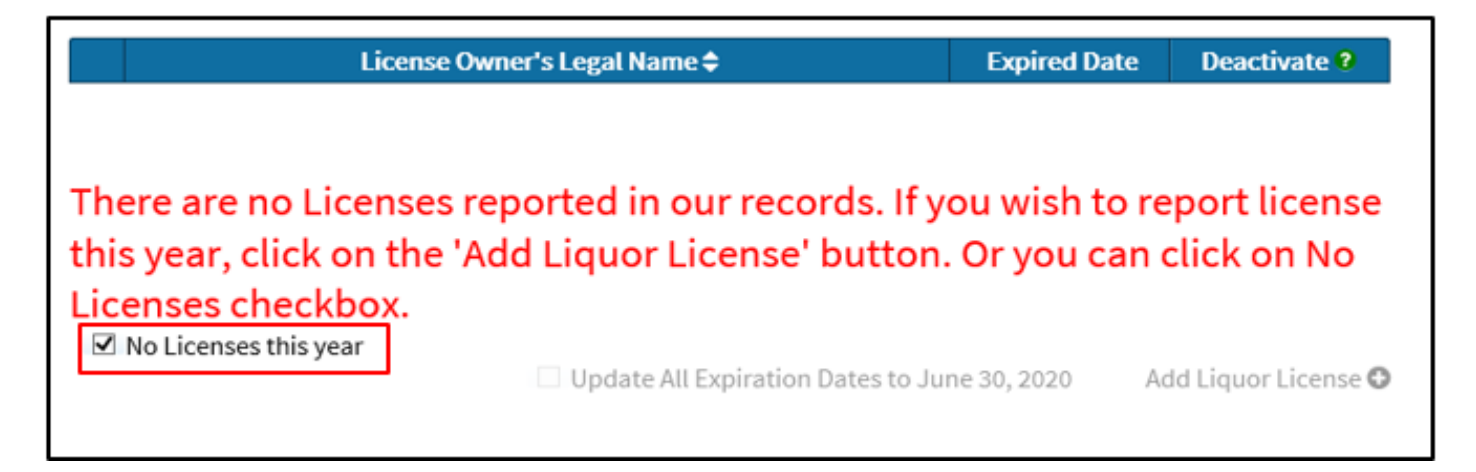

### **Submit Your Completed Report**

Submit your completed form to the department from the 'Preparer/Signature Statement' page:

- 1. Enter your name, title, email address and phone number (format as XXX-XXX-XXXX). These are all required fields.
- 2. Check 'Yes' to indicate that you agree with the signature statement.
- 3. Check for any error messages or warnings in the 'Errors and Warnings' section of the page. Correct errors as necessary.
- 4. Click 'Submit'

| <b>G</b> Back | Ø Preparer/Signature Statement ≡                                                                                                    |
|---------------|----------------------------------------------------------------------------------------------------|
|               | Preparer Information                                                                                                    |
|               | Name Title<br>Name Of the Phone October October |
|               | Signature Statement Under penalties of law, I declare this form is true, correct and complete to the best of my knowledge and belief. Do you agree with the statement above? ONo Ves Note: Verify your entries before submitting this form. Your accuracy is very important.                                                                                                    |
|               | Errors and Warnings<br>Click the arrows below to view:<br>• Errors in the fields that needs correcting<br>• Warnings in the fields needing review.                                                                                                    |
|               | O You must agree to the statement and check "Yes" to file.     O You must enter the e-mail address of the person completing the report.     O You must enter the name of the person completing the report.     O You must enter the telephone number of the person completing the report.     O You must enter the telephone number of the person completing the report.     O You must enter the title of the person completing the report.                                                                                                    |

A confirmation page appears that includes your submission date and a confirmation number.

- 1. Click 'Print' to print a copy of the report for your records
- 2. Click 'Exit' to exit the form

### **Retail Alcohol Beverage License Types**

| LICENSE CODES |                                                                         |  |
|---------------|-------------------------------------------------------------------------|--|
| CODE          | DESCRIPTION                                                             |  |
| AB            | Class "A" Beer (off-sale), (convenience/grocery stores)                 |  |
| AC            | "Class A" Liquor – Cider only (off-sale), (convenience store)           |  |
| AL            | "Class A" Liquor (off-sale), (drug stores, (convenience/grocery stores) |  |
| BB            | Class "B" Beer (on/off sale), (tavern/restaurant)                       |  |
| BL            | "Class B" Liquor (on/off sale), (tavern/restaurant)                     |  |
| CW            | "Class C" Wine                                                          |  |

### Allowable Single and Combinations of Retail Alcohol Beverage License Types

| Allowable Single License Types | Allowable License Combinations                        |
|--------------------------------|-------------------------------------------------------|
| Class "A" – Beer (AB)          | Class "A" – Beer (AB) and "Class A" – Cider only (AC) |
| "Class A" – Liquor (AL)        | Class "A" – Beer (AB) and "Class A" – Liquor (AL)     |
| Class "B" – Beer (BB)          | Class "B" – Beer (BB) and "Class B" – Liquor (BL)     |
| "Class C" – Wine (CW)          | Class "B" – Beer (BB) and "Class C" – Wine (CW)       |

### Retail Cigarette, Tobacco, and Electronic Vapor Product Types

| PRODUCT TYPES |                                                                |  |
|---------------|----------------------------------------------------------------|--|
| CODE          | DESCRIPTION                                                    |  |
| CIG           | Check this box if the licensee sells cigarettes                |  |
| ТОВ           | Check this box if the licensee sells tobacco products          |  |
| VAP           | Check this box if the licensee sells electronic vaping devices |  |

### Retail Cigarette, Tobacco, and Electronic Vapor Product Sale Authorization

| SALE AUTHORIZATION |                                                                                  |  |
|--------------------|----------------------------------------------------------------------------------|--|
| CODE               | DESCRIPTION                                                                      |  |
| OTC                | Check this box if the licensee makes all or part of their cig/tob/vap sales over |  |
|                    | the counter                                                                      |  |
| VM                 | Check this box if the licensee makes all or part of their cig/tob/vap sales via  |  |
|                    | vending machine                                                                  |  |

# 4. CONTACT INFORMATION

If you have additional questions or need copies of tax forms, you may visit any **Department of Revenue office** or:

Email: DORLiquorLicense@wisconsin.gov

Phone: (608) 261-5251